## 教習生の予約画面

## 2025年5月1日より開始

1. 予約画面 URL;「<u>https://kawabata.cptown.net</u>」

「生徒番号」と「パスワード」を入力してネット予約画面にログインします。
 QRからも予約画面にいけます
 ※パスワードは西暦下2桁が頭にきて、誕生日を数字で入力
 例:2016年5月6日なら 20<u>15</u>.5.15 → 15<u>05</u>15
 この場合西暦下2桁は15、誕生日が1桁なら0を足す。

| 川畑自動車学校                              |
|--------------------------------------|
| 9999999                              |
| <b>≙</b>                             |
| ※令和6年12月17日(火)より、                    |
| AM8:30~9 : 20                        |
| の教習が開始されます。 また、12月21日(土)             |
| からの土日は最終時間                           |
| PM5:40~6:30                          |
| の教習が追加されます。                          |
| ※令和6年11月26日(火)から、交通事情により             |
| 送迎【西原線】5:40発の走行ルートが一部変更              |
| になります。                               |
| <b>ログイン</b><br>数習生番号とパスワードを入力してください。 |

予約画面 QR

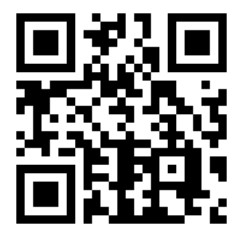

## 3. 技能教習の予約方法

「教習予約」ボタンをタップしてください。

| ┌┓ 教習生メニュー              |                                                                                                    |  |  |  |  |  |  |  |  |
|-------------------------|----------------------------------------------------------------------------------------------------|--|--|--|--|--|--|--|--|
| 教習生番号 <b>9999999</b>    |                                                                                                    |  |  |  |  |  |  |  |  |
| か7バタ ハナコ 様<br>教習車種:普通AT |                                                                                                    |  |  |  |  |  |  |  |  |
|                         |                                                                                                    |  |  |  |  |  |  |  |  |
| 今日の予定                   |                                                                                                    |  |  |  |  |  |  |  |  |
| 04月15日(火)の予約はありません。     |                                                                                                    |  |  |  |  |  |  |  |  |
|                         |                                                                                                    |  |  |  |  |  |  |  |  |
|                         | A CARACTER AND A CARACTER AND A CARACTER ANTE ANO CARACTER ANTE ANO CARACTER ANTE ANO CARACTER ANTE ANO CARACTER ANTE ANO CARACTER ANTE ANTE ANTE ANTE ANTE ANTE ANTE ANTE |  |  |  |  |  |  |  |  |
|                         |                                                                                                    |  |  |  |  |  |  |  |  |
| 教習予約                    | キャンセル待ち                                                                                                    |  |  |  |  |  |  |  |  |
|                         |                                                                                                    |  |  |  |  |  |  |  |  |
|                         |                                                                                                    |  |  |  |  |  |  |  |  |
|                         |                                                                                                    |  |  |  |  |  |  |  |  |
| 送迎パス                    | 教習状況                                                                                                    |  |  |  |  |  |  |  |  |

4. 予約したい日時をタップしてください。

| 教習生番号 <b>9999999</b><br>カワバタ rțコ 様 |      |      |       |       |       |       |       |       |       |       |       |
|------------------------------------|------|------|-------|-------|-------|-------|-------|-------|-------|-------|-------|
| ♠ > 款留予約                           |      |      |       |       |       |       |       |       |       |       |       |
| 技能教                                | 習    |      |       |       |       |       |       |       |       |       |       |
| 1段階 AT模擬運転の予約をします                  |      |      |       |       |       |       |       |       |       |       |       |
|                                    | 1    | 2    | 3     | 4     | 5     | 6     | 7     | 8     | 9     | 10    | 11    |
| 日時                                 | 8:50 | 9:50 | 10:50 | 11:50 | 13:50 | 14:50 | 14:50 | 16:50 | 17:50 | 18:50 | 19:50 |
| 04/15<br>(火)                       | -    | -    | -     | -     | -     | -     | -     | -     | -     | -     | -     |
| 04/16<br>(水)                       | 0    | 0    | 0     | 0     | 0     | - (   | 0     | 0     | 0     | -     | -     |
| 04/17<br>(木)                       | 0    | 0    | 0     | 0     | 0     | -     | 0     | 0     | 0     | -     | -     |
| 04/18<br>(金)                       | 0    | 0    | 0     | 0     | 0     | -     | 0     | 0     | 0     | -     | -     |
| 04/19<br>(土)                       | 0    | 0    | 0     | 0     | 0     | -     | 0     | 0     | 0     | -     | -     |
| 04/20<br>(日)                       | 0    | 0    | 0     | 0     | 0     | -     | 0     | 0     | 0     | -     | -     |
| 04/21<br>(月)                       | 0    | 0    | 0     | 0     | 0     | -     | 0     | 0     | 0     | -     | -     |
| 04/22<br>(火)                       | 0    | 0    | 0     | 0     | 0     | -     | 0     | 0     | 0     | -     | -     |
| 04/23<br>(水)                       | 0    | 0    | 0     | 0     | 0     | -     | 0     | 0     | 0     | -     | -     |

予約内容は、「1段階 AT模擬運転」で「4/16(木)7限目(14:50)」に予約します。

5. 確認画面が表示されます。

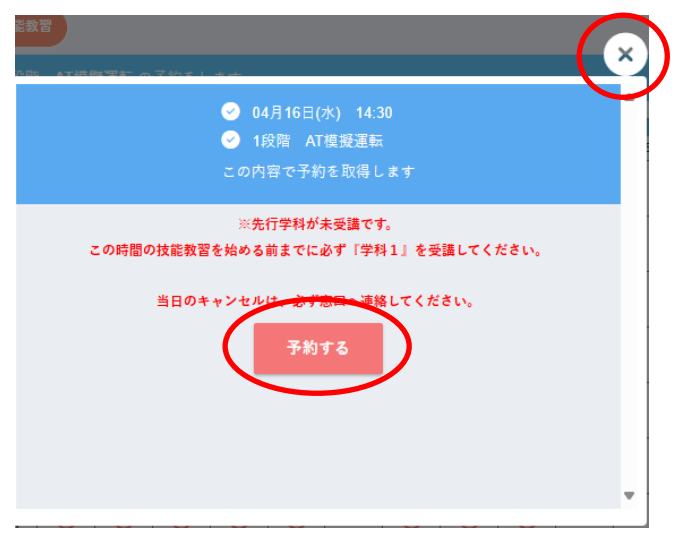

よろしければ「予約する」ボタンをタップ、取り消す場合は「×」ボタンをタップしてください。

6. 予約取得後は以下の画面が表示されます。

|                                                                                        |           |           |            | 教習         | 生番号        | 99999<br><sup>计1</sup> 様 | 999           |            |            |             |             |
|----------------------------------------------------------------------------------------|-----------|-----------|------------|------------|------------|--------------------------|---------------|------------|------------|-------------|-------------|
| ♠ > 数音子約                                                                               |           |           |            |            |            |                          |               |            |            |             |             |
| <ul> <li>○ 04/16(水) 14:30の予約が完了しました。</li> <li>技能数置</li> <li>1段間 普通ATの予約をします</li> </ul> |           |           |            |            |            |                          |               |            |            |             |             |
|                                                                                        |           |           |            |            |            |                          |               |            |            |             |             |
| 日時                                                                                     | 1<br>8:50 | 2<br>9:50 | 3<br>10:50 | 4<br>11:50 | 5<br>13:50 | 6<br>14:50               | 7<br>14:50    | 8<br>16:50 | 9<br>17:50 | 10<br>18:50 | 11<br>19:50 |
| 04/15<br>(火)                                                                           | -         | -         | -          | -          | -          | -                        | -             | -          | -          | -           | -           |
| 04/16<br>(水)                                                                           | 0         | 0         | 0          | 0          | 0          | -(                       | A 模擬<br>1 - 1 | 0          | 0          | -           | -           |

取得した内容が画面上に表示されます。

7. キャンセルを行う場合は、予約内容が表示されている枠をタップしてください。

| 予約済の教習内容                                                       |  |
|----------------------------------------------------------------|--|
| <ul> <li>✓ 04月16日(水) 14:30</li> <li>✓ 1段階1時限 AT模擬運転</li> </ul> |  |
| この予約を取り消す                                                      |  |

よろしければ「この予約を取り消す」ボタンをタップ、キャンセルしない場合は「×」ボタ ンをタップしてください。